# CoreUARTapb v5.6

Handbook

March 2016

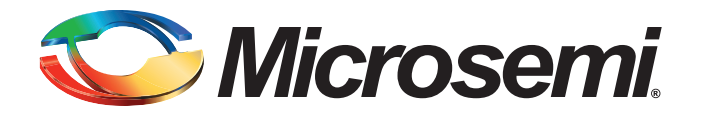

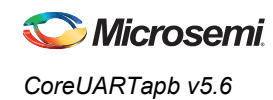

# **Revision History**

| Date           | Revision | Change             |
|----------------|----------|--------------------|
| 29 March 2016  | 13       | Fourteenth release |
| 14 August 2015 | 12       | Thirteenth release |
| 14 July 2015   | 11       | Twelfth release    |

## **Confidentiality Status**

This is a non-confidential document.

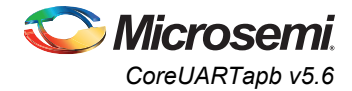

# **Table of Contents**

| Preface                              |          |
|--------------------------------------|----------|
| About this Document                  | !        |
| Intended Audience                    | !        |
| References                           |          |
| Introduction                         | 6        |
| Overview                             | 6        |
| Key Features                         | 6        |
| Core Version                         | 6        |
| Supported Families                   | 6        |
| Device Utilization and Performance   |          |
| Functional Block Description         |          |
| Fixed Mode Options                   | 10       |
| Operation                            | 12       |
| CoreUARTapb Configuration Registers  | 12       |
| Interface Description                | 14       |
| Core Parameters                      |          |
|                                      |          |
| Timing Diagrams                      | 18       |
| Serial Transmit                      |          |
| Serial Receive                       | 19       |
| Parity Error                         |          |
|                                      |          |
|                                      |          |
| Framing Error (legacy mode)          |          |
| Tool Flows                           | 22       |
| License                              | 22       |
| SmartDesign                          | 23       |
| Simulation Flows                     | 24       |
| Synthesis in Libero                  | 24       |
| Place-and-Route in Libero            | 24       |
| Testbench Operation and Modification | 25       |
| Ordering Information                 |          |
| Ordering Codes                       | 26       |
| List of Changes                      | 27       |
| Product Support                      |          |
| Customer Service                     | 20       |
| Customer Technical Support Center    | 20<br>20 |
|                                      |          |

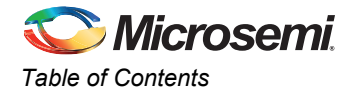

| Technical Support                                | 29 |
|--------------------------------------------------|----|
| Website                                          | 29 |
| Contacting the Customer Technical Support Center | 29 |
| ITAR Technical Support                           | 30 |

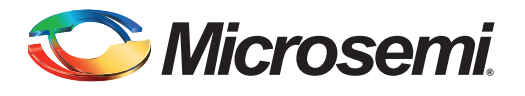

# Preface

## **About this Document**

This handbook provides details about the CoreUART APB IP core and how to use it.

## **Intended Audience**

Designers using Libero<sup>®</sup> System-on-Chip (SoC) or Libero Integrated Design Environment (IDE).

## References

### **Microsemi Publications**

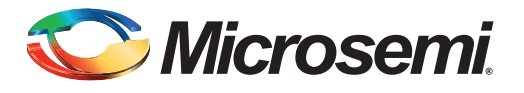

# Introduction

### **Overview**

CoreUARTapb is a serial communication controller with a flexible serial data interface that is intended primarily for embedded systems. CoreUARTapb can be used to interface directly to industry standard UARTs. CoreUARTapb is intentionally a subset of full UART capability to make the function cost-effective in a programmable device.

### **Key Features**

CoreUARTapb is a highly configurable core and has the following features:

- · Asynchronous mode to interface with industry standard UART
- · Optional transmit and receive FIFOs
- Advanced peripheral bus (APB) interface
- Fixed and programmable modes of operation

### **Core Version**

This handbook applies to CoreUARTapb v5.6. The release notes provided with the core list known discrepancies between this handbook and the core release.

## **Supported Families**

- IGLOO<sup>®</sup>
- IGLOOe
- IGLOO PLUS
- ProASIC<sup>®</sup>3
- ProASIC3E
- ProASIC3L
- SmartFusion<sup>®</sup>
- SmartFusion2
- Fusion
- ProASIC<sup>PLUS®</sup>
- Axcelerator<sup>®</sup>
- RTAX-S
- SX-A
- RTSX-S
- IGLOO<sup>®</sup>2
- RTG4™
- PolarFire

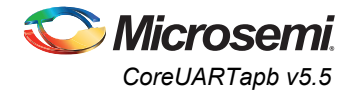

## **Device Utilization and Performance**

Utilization statistics for targeted devices are listed in Table 1 through Table 2.

|                                    | Cells or Tiles |               |       |               | Utilizati | on    | Performance |
|------------------------------------|----------------|---------------|-------|---------------|-----------|-------|-------------|
| Family                             | Sequential     | Combinatorial | Total | Memory Blocks | Device    | Total | MHz         |
| PolarFire                          | 268            | 273           | 541   | 2             | PA5M500   | 0.11  | 332         |
| IGLOO<br>IGLOOe<br>IGLOO PLUS      | 140            | 240           | 380   | 2             | AGL600V5  | 3%    | 67          |
| ProASIC3<br>ProASIC3E<br>ProASIC3L | 140            | 240           | 380   | 2             | M7A3P250  | 6%    | 131         |
| SmartFusion                        | 139            | 248           | 387   | 2             | A2F500M3F | 8%    | 117         |
| SmartFusion2                       | 241            | 280           | 521   | 2             | M2S150T   | 0.35% | 250         |
| Fusion                             | 140            | 240           | 380   | 2             | AFS600    | 3%    | 125         |
| ProASIC <sup>PLUS</sup>            | 142            | 347           | 489   | 2             | APA075    | 16%   | 72          |
| Axcelerator <sup>®</sup>           | 194            | 237           | 431   | 2             | AX250     | 10%   | 166         |
| RTAX-S                             | 222            | 216           | 438   | 2             | RTAX250S  | 10%   | 153         |
| SX-A                               | 430            | 309           | 739   | 0             | A54SX16A  | 51%   | 96          |
| RTSX-S                             | 432            | 308           | 740   | 0             | RT54SX32S | 26%   | 62          |
| IGLOO2                             | 241            | 280           | 521   | 2             | M2GL150T  | 0.35% | 250         |
| RTG4                               | 262            | 356           | 518   | 2             | RT4G150   | 0.4%  | 156         |

#### Table 1 • CoreUARTapb Utilization in FIFO Mode

Notes:

1. CoreUARTapb supports all standard baud rates, including 110, 300, 1,200, 2,400, 4,800, 9,600, 19,200, 38,400, 57,600, 115,200, 230,400, 460,800, and 921,600 baud.

2. The depth of the FIFO for SX-A and RTSX-S families is 16. The depth of the FIFO for SmartFusion2/IGLOO2 devices is 128. For the other families, the depth of the FIFO is 256.

- 3. The numbers above reflect CoreUARTapb in programming mode.
- 4. Performance numbers are for –2 speed grade for each device in commercial range operating conditions.
- 5. CoreUART does not support baud value of zero.

Table 2 • CoreUARTapb Utilization in Normal Mode

|                                    | Cells or Tiles |               |       |               | Utilizati | on    | Performance |
|------------------------------------|----------------|---------------|-------|---------------|-----------|-------|-------------|
| Family                             | Sequential     | Combinatorial | Total | Memory Blocks | Device    | Total | MHz         |
| PolarFire                          | 114            | 162           | 276   | 2             | PA5M500   | 0.05  | 304         |
| IGLOO<br>IGLOOe<br>IGLOO PLUS      | 108            | 213           | 321   | 0             | AGL600    | 2%    | 128         |
| ProASIC3<br>ProASIC3E<br>ProASIC3L | 108            | 213           | 321   | 0             | M7A3P250  | 5%    | 197         |
| SmartFusion                        | 108            | 220           | 328   | 0             | A2F500M3F | 7%    | 200         |
| SmartFusion2                       | 111            | 140           | 251   | 0             | M2S150T   | 0.2%  | 250         |

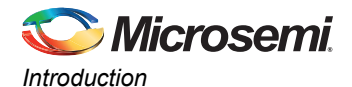

**Cells or Tiles** Utilization Performance Family Sequential Combinatorial Total **Memory Blocks** Device Total MHz 0 AFS600 2% Fusion 108 213 321 193 ProASIC<sup>PLUS</sup> 109 322 431 0 APA075 14% 82 109 133 242 0 AX250 5% 215 Axcelerator RTAX-S 109 133 242 0 RTAX250S 5% 153 SX-A 82 93 175 0 A54SX16S 12% 138 **RTSX-S** 80 92 172 0 RT54SX32S 6% 87 IGLOO2 111 140 251 0 M2GL150T 0.2% 250 RTG4 114 180 294 0 RT4G150 0.2% 151

#### Table 2 • CoreUARTapb Utilization in Normal Mode (continued)

Notes:

1. CoreUARTapb supports all standard baud rates, including 110, 300, 1,200, 2,400, 4,800, 9,600, 19,200, 38,400, 57,600, 115,200, 230,400, 460,800, and 921,600 baud.

2. The numbers above reflect CoreUARTapb in programmable mode.

3. Performance numbers are for –2 speed grade for each device in commercial range operating conditions.

CoreUARTapb supports two modes: programmable and fixed. These modes enable the user to set parameters as fixed or as configurable during system operation.

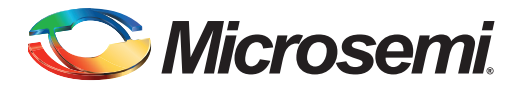

# **Functional Block Description**

Figure 1 shows the block diagram of the CoreUARTapb normal mode functionality. Figure 2 on page 10 shows the block diagram of CoreUARTapb with FIFO mode functionality. The baud generator creates a divided down clock enable that correctly paces the transmit and receive state machines.

The function of the receive and transmit state machines is affected by the control inputs BIT8, PARITY\_EN, and ODD\_N\_EVEN. These signals indicate to the state machines how many bits should be transmitted or received. In addition, the signals suggest the type of parity and whether parity should be generated or checked. The activity of the state machines is paced by the outputs of the baud generator.

To transmit data, it is first loaded into the transmit data buffer in normal mode, and into the transmit FIFO in FIFO mode. Data can be loaded into the data buffer or transmit FIFO until the TXRDY signal is driven inactive. The transmit state machine will immediately begin to transmit data and will continue transmission until the data buffer is empty in normal mode, and until the transmit FIFO is empty in FIFO mode. The transmit state machine first transmits a START bit, followed by the data (LSB first), then the parity (optional), and finally the STOP bit. The data buffer is double-buffered in normal mode, so there is no loading latency.

The receive state machine monitors the activity of the RX signal. Once a START bit is detected, the receive state machine begins to store the data in the receive buffer in normal mode and the receive FIFO in FIFO mode. When the transaction is complete, the RXRDY signal indicates that valid data is available. Parity errors are reported on the PARITY\_ERR signal (if enabled), and data overrun conditions are reported on the OVERFLOW signal. Framing errors are reported on the FRAMING\_ERR signal.

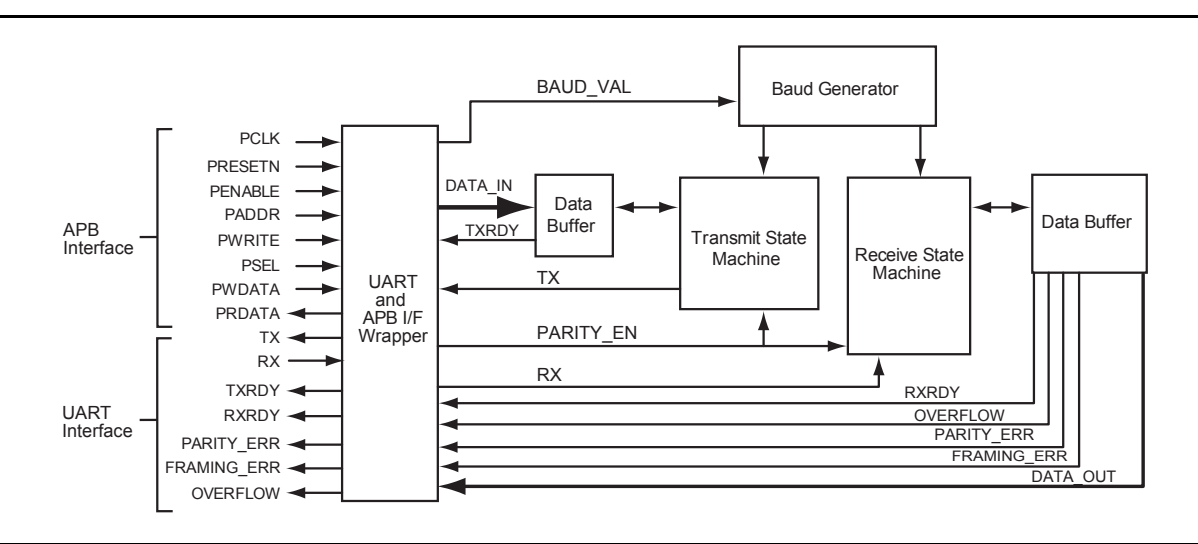

Figure 1 • Block Diagram of CoreUARTapb Normal Functionality

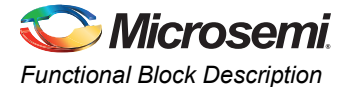

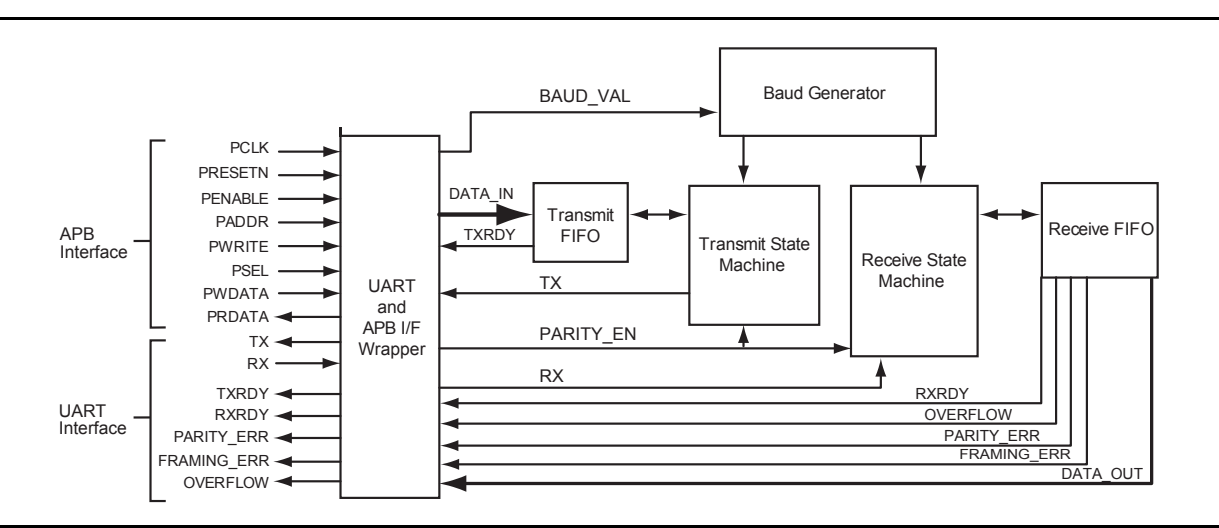

Figure 2 • Block Diagram of CoreUARTapb with FIFO Functionality

## **Fixed Mode Options**

There are four options in Fixed mode CoreUARTapb operation:

- 1. Character size
- 2. Parity
- 3. Baud rate
- 4. Fractional part of baud value

These values are hardwired and cannot be changed during runtime.

### **Character Size**

The default value for the number of data bits is 7. The option PRG\_BIT8 sets the serial bitstream to 8-bit data mode.

### Parity

The PRG\_PARITY parameter sets the parity enabled/disabled. It also sets parity even/odd.

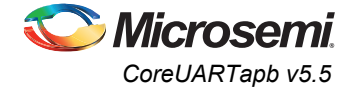

### Baud Rate

This baud value is a function of the system clock and the desired baud rate. The value should be set according to EQ 1.

baud rate = 
$$\frac{clk}{(baudval + 1) \times 16}$$

where

clk = the frequency of the system clock in hertz

baud rate = the desired baud rate

and

baudval = 
$$\left(\frac{\text{clk}}{16 \times \text{baudrate}}\right) - 1$$

EQ 2

EQ 1

The term baudval must be rounded to the nearest integer and must be greater than or equal to 1 or less than or equal to 8191. For example, a system with a 33 MHz system clock and a desired baud rate of 9,600 must have a baud\_value of 214 decimal or D6 hex. So, to get the desired baud rate, you must assign 0xD6 to the baud\_value (by writing appropriate values to Control Register 1 and Control Register 2). More accurate baud rates can be achieved when fractional part of baud value is enabled and desired precision is selected.

### **Fractional Part of Baud Value**

The BAUD\_VAL\_FRCTN parameter sets the fractional part of baud value. This option is only available if Enable Extra Precision is selected and in Fixed Mode. The baud value can be set with a precision of 0.125.

For example, a system with a 24 MHz system clock and a desired baud rate of 230,400 should have a baud\_value of 5.51 decimal. Rounding the baud\_value to the nearest integer, which is 6 decimal in this case, causes the percentage error to be higher than the allowed error of approx 4.54%. So, to get the desired baud rate, the user should assign 5 decimal to BAUD\_VAL input, select **Enable Extra Precision** and assign the integer 4 to the BAUD\_VAL\_FRCTN parameter to achieve better precision (refer to Table 11 on page 17).

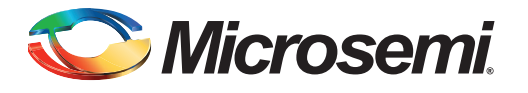

# Operation

## **CoreUARTapb Configuration Registers**

### **CoreUARTapb Programmer's Model**

Table 3 lists the registers for CoreUARTapb.

#### Table 3 • CoreUARTapb Registers

| Address      | Туре       | Width | Reset Value | Name   | Description            |
|--------------|------------|-------|-------------|--------|------------------------|
| Base + 0x000 | Write      | 8     | 0x00        | TxData | Transmit Data register |
| Base + 0x004 | Read       | 8     | 0x00        | RxData | Receive Data register  |
| Base + 0x008 | Read/Write | 8     | 0x00        | Ctrl1  | Control register 1     |
| Base + 0x00C | Read/Write | 8     | 0x00        | Ctrl2  | Control register 2     |
| Base + 0x010 | Read       | 8     | 0x01        | Status | Status register        |
| Base + 0x014 | Read/Write | 3     | 0x00        | Ctrl3  | Control register 3     |

### **Transmit Data Register**

The Transmit Data Register contains the 7- or 8-bit transmit data.

### **Receive Data Register**

The Receive Data Register contains the 7- or 8-bit receive data.

### **Control Register 1**

Control Register 1 contains a single field, baud value, used to set the baud rate for CoreUARTapb. The baud value should be set according to EQ 3:

baud val = 
$$\frac{clk}{16 \times baud rate} - 1$$

EQ 3

where clk is the system clock frequency in hertz.

The result of this calculation must be rounded to the nearest integer and converted to hexadecimal to obtain the value that should be written to Control register 1 and Control register 2, shown in Table 3. For example, when the clock frequency is 10 MHz and a baud rate of 9,600 is desired, 0x40 should be written to Control register 1 and 0x00 should be written to Control register 2. When the clock frequency is 50 MHz and a baud rate of 381 is desired, 0xFF should be written to Control register 1, and 0x1F should be written to the top 5 bits of Control register 2.

#### Table 4 • Control Register 1

| Bit(s) | Name       | Туре       | Function                      |
|--------|------------|------------|-------------------------------|
| 7:0    | Baud value | Read/write | Bits 7:0 of 13-bit baud value |

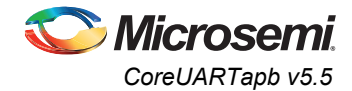

### **Control Register 2**

Table 5 shows Control Register 2, which is used to assign values to the configuration inputs available on CoreUARTapb.

#### Table 5 • Control Register 2

| Bit(s) | Name       | Туре       | Function                                     |
|--------|------------|------------|----------------------------------------------|
| 0      | BIT8       | Read/write | Data width setting:                          |
|        |            |            | BIT8 = 0: 7-bit data                         |
|        |            |            | BIT8 = 1: 8-bit data                         |
| 1      | PARITY_EN  | Read/write | Parity is enabled when this bit is set to 1. |
| 2      | ODD_N_EVEN | Read/write | Parity is set as follows:                    |
|        |            |            | ODD_N_EVEN = 0: even                         |
|        |            |            | ODD_N_EVEN = 1: odd                          |
| 7:3    | BAUD_VALUE | Read/write | Bits 12:8 of 13-bit baud value               |

### **Control Register 3**

Table 6 shows Control Register 3, which is used to assign values to the configuration inputs available on CoreUARTapb.

#### Table 6 • Control Register 3

| Bit(s) | Name              | Туре       | Function                                                                                                    |
|--------|-------------------|------------|----------------------------------------------------------------------------------------------------|
| 2:0    | BAUD_VAL_FRACTION | Read/write | When Configuration is set to Programmable, this register can be used to set a fractional part for the baud value. The baud value can be set with a precision of 0.125. |

*Note:* BAUD\_VAL\_FRCTN\_EN must be enabled to enable this register.

Set the fractional part of the baud value according to Table 7.

#### Table 7 • Fractional Baud Value Settings

| Bit(s) | Extra Precision |
|--------|-----------------|
| 000    | +0.0            |
| 001    | +0.125          |
| 010    | +0.25           |
| 011    | +0.375          |
| 100    | +0.5            |
| 101    | +0.625          |
| 110    | +0.75           |
| 111    | +0.875          |

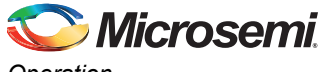

Operation

### **Status Register**

Table 8 shows the Status Register, which provides information on the status of CoreUARTapb.

| Bit(s) | Name                                                                                                    | Туре      | Function                                                                                                    |  |  |
|--------|----------------------------------------------------------------------------------------------------|-----------|----------------------------------------------------------------------------------------------------|--|--|
| 0      | TXRDY                                                                                                    | Read only | When Low, the transmit data buffer/FIFO is not available for additional transmit data.                                             |  |  |
| 1      | RXRDY                                                                                                    | Read only | When High, data is available in the receive data buffer/FIFO. This bit is cleared by reading the Receive Data Register.            |  |  |
| 2      | PARITY_ERR                                                                                                    | Read only | When High, a parity error has occurred during a receive transaction.<br>This bit is cleared by reading the Receive Data Register.  |  |  |
| 3      | OVERFLOW                                                                                                    | Read only | When High, a receive overflow occurs. This bit is cleared by reading the Receive Data Register.                                    |  |  |
| 4      | FRAMING_ERR                                                                                                    | Read only | When High, a framing error has occurred during a receive transaction.<br>This bit is cleared by reading the Receive Data Register. |  |  |
| 7:5    | -                                                                                                    | _         | Unused                                                                                                    |  |  |
| Note:  | Note: When RX_FIFO is enabled, PARITY_ERR is asserted when a parity error occurs, but deasserted before<br>CoreUARTapb receives the next byte. It is the user's responsibility to monitor the PARITY_ERR signal (for |           |                                                                                                    |  |  |

Note: When RX\_FIFO is enabled, PARITY\_ERR is asserted when a parity error occurs, but deasserted before CoreUARTapb receives the next byte. It is the user's responsibility to monitor the PARITY\_ERR signal (for example, treat it as an interrupt signal), as it is non-persistent when RX\_FIFO = 1. Similarly, when RX\_FIFO is enabled, FRAMING\_ERR is asserted when a framing error occurs, but deasserted before CoreUARTapb receives the next byte. It, too, should be treated in the same manner as an interrupt signal

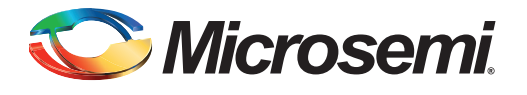

# **Interface Description**

Signal descriptions for CoreUARTapb are defined in Table 9. The APB interface allows access to the CoreUARTapb internal registers, FIFO, and internal memory. This interface is synchronous to the clock.

| Name*                     | Туре        | Description                                                                                                    |
|---------------------------|-------------|----------------------------------------------------------------------------------------------------|
| PCLK                      | In          | Master clock input                                                                                                    |
| PRESETN                   | In          | Active low asynchronous reset                                                                                                    |
| PWRITE                    | In          | APB write/read enable, active high                                                                                                    |
| PADDR[4:2]                | In          | APB address                                                                                                    |
| PSEL                      | In          | APB select                                                                                                    |
| PENABLE                   | In          | APB enable                                                                                                    |
| PWDATA[7:0]               | In          | APB data input                                                                                                    |
| PRDATA[7:0]               | Out         | APB data output                                                                                                    |
| TXRDY                     | Output      | Status bit; when set to logic 0, indicates that the transmit data buffer/FIFO is not available for additional transmit data.                                                                                                    |
| RXRDY                     | Output      | Status bit; when set to logic 1, indicates that data is available in the receive data buffer/FIFO to be read by the system logic. The data buffer must be read through APB via the Receive Data Register (0x04) to prevent an overflow condition from occurring.                                                                                   |
| PARITY_ERR                | Output      | Status bit; when set to logic 1, indicates a parity error during a receive transaction. When RX FIFO is enabled, this bit is self clearing between bytes. Otherwise, this bit is synchronously cleared by performing a read operation on the Receive Data Register via the APB slave interface.                                                    |
| FRAMING_ERR               | Output      | Status bit; when set to logic 1, indicates a framing error (that is, a missing stop<br>bit) during the last received transaction. When RX FIFO is enabled, this bit is self<br>clearing between bytes. Otherwise, this bit is synchronously cleared by<br>performing a read operation on the Receive Data Register via the APB slave<br>interface. |
| OVERFLOW                  | Output      | Status bit; when set to logic 1, indicates that a receive overflow has occurred. This bit is synchronously cleared by performing a read operation on the Receive Data Register via the APB slave interface.                                                                                                    |
| RX                        | Input       | Serial receive data                                                                                                    |
| ТХ                        | Output      | Serial transmit data                                                                                                    |
| PREADY                    | Output      | Ready. The Slave uses this signal to extend an APB transfer.                                                                                                    |
| PSLVERR                   | Output      | This signal indicates a transfer failure.                                                                                                    |
| Note: *All signals are ad | tive high ι | inless otherwise indicated.                                                                                                    |

#### Table 9 • CoreUARTapb Signals

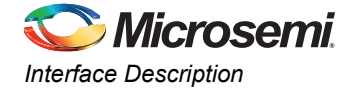

## **Core Parameters**

### **CoreUARTapb Configurable Options**

There are a number of configurable options that apply to CoreUARTapb, as shown in Table 10. If a configuration other than the default is required, the user should use the configuration dialog box in SmartDesign to select appropriate values for the configurable options.

Table 10 • CoreUARTapb Configurable Options

| Configurable Options | Default Setting | Description                                                                                                    |
|----------------------|-----------------|----------------------------------------------------------------------------------------------------|
| TX_FIFO              | Disable TX_FIFO | Enables or disables transmit FIFO                                                                                                    |
| RX_FIFO              | Disable RX_FIFO | Enables or disables receive FIFO                                                                                                    |
| FAMILY               | ProASIC3        | Selects target family. Must be set to match the supported FPGA family.                                                                                                    |
|                      |                 | 8 – 54SXA                                                                                                    |
|                      |                 | 9 – RTSXS                                                                                                    |
|                      |                 | 11 – Axcelerator                                                                                                    |
|                      |                 | 12 – RTAX-S                                                                                                    |
|                      |                 | 14 – ProASIC <sup>PLUS</sup>                                                                                                    |
|                      |                 | 15 – ProASIC3                                                                                                    |
|                      |                 | 16 – ProASIC3E                                                                                                    |
|                      |                 | 17 – Fusion                                                                                                    |
|                      |                 | 18 – SmartFusion                                                                                                    |
|                      |                 | 19 – SmartFusion2                                                                                                    |
|                      |                 | 20 – IGLOO                                                                                                    |
|                      |                 | 21 – IGLOOe                                                                                                    |
|                      |                 | 22 – ProASIC3L                                                                                                    |
|                      |                 | 23 – IGLOO PLUS                                                                                                    |
|                      |                 | 24 – IGLOO2                                                                                                    |
|                      |                 | 25 – RTG4                                                                                                    |
|                      |                 | 26 – PolarFire                                                                                                    |
| FIXEDMODE            | Programmable    | 0 – Programmable                                                                                                    |
|                      |                 | 1 – Fixed                                                                                                    |
|                      |                 | Fixed or Programmable mode. In Fixed mode, the parameters BAUD_VALUE, Character Size, and Parity are hardwired. In Programmable mode they are programmed by the control registers.                            |
| BAUD_VALUE           | 1               | Baud value is set only when configuration is set to fixed mode.                                                                                                    |
|                      |                 | <i>Note:</i> BAUD_VALUE = 0 is not supported.                                                                                                    |
| BAUD_VAL_FRCTN       | +0.0            | This parameter is only relevant when the parameter FIXEDMODE is set to Fixed and parameter BAUD_VAL_FRCTN_EN has been enabled. The value chosen here is added to the baud value to give a precise baud value. |

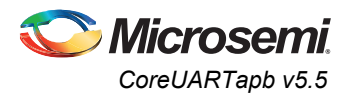

| Table 1 | 10• | CoreUARTapb | Configurable | Options | (continued) |
|---------|-----|-------------|--------------|---------|-------------|
|         |     |             |              |         | (           |

| Configurable Options | Default Setting | Description                                                                                                    |
|----------------------|-----------------|----------------------------------------------------------------------------------------------------|
| BAUD_VAL_FRCTN_EN    | Disabled        | When parameter FIXEDMODE is set to Programmable,<br>enabling this parameter enables an additional control register<br>(Control Register 3) that can be used to set a fractional part for<br>the baud value. The baud value can be set with a precision of<br>0.125. |
|                      |                 | When parameter FIXEDMODE is set to Fixed, enabling this parameter allows you to set a fixed fractional part for the baud value. The size of the fractional part is specified by the BAUD_VAL_FRCTN parameter.                                                       |
| PRG_BIT8             | 7 bits          | This option can only be set when configuration mode is set to fixed mode. This option defines the number of valid data bits in the serial bitstream. Character size can be 8 bits or 7 bits.                                                                        |
| PRG_PARITY           | Parity disabled | This option can only be set when configuration mode is set to Fixed mode. The options for parity are as follows: Parity Disable, Even Parity, or Odd Parity.                                                                                                    |
| RX_LEGACY_MODE       | Disabled        | When disabled, the RXRDY signal is synchronized with the FRAMING_ERR output, which occurs after the stop bit. When enabled (legacy mode), the RXRDY signal is asserted after all data bits have been received, but before the stop bit.                             |
| USE_SOFT_FIFO        | Disabled        | When disabled, the FIFO is implemented using a device-specific hard macro. When enabled, a 16-byte FIFO is implemented in FPGA logic instead. 54SXA and RTSX-S devices use this soft FIFO by default.                                                               |

Table 11 shows the fraction that baud value will be modified by when in Fixed Mode and BAUD\_VAL\_FRCTN is used.

| BAUD_VAL_FRCTN | Precision |
|----------------|-----------|
| 0              | +0.0      |
| 1              | +0.125    |
| 2              | +0.25     |
| 3              | +0.375    |
| 4              | +0.5      |
| 5              | +0.625    |
| 6              | +0.75     |
| 7              | +0.875    |

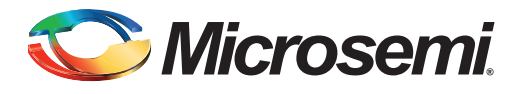

# **Timing Diagrams**

The UART waveforms can be broken down into a few basic functions: transmit data, receive data, and errors. Figure 3 shows serial transmit signals, and Figure 4 on page 19 shows serial receive signals. Figure 5 on page 19 and Figure 6 on page 20 show the parity and overflow error cycles, respectively. The number of clock cycles required is equal to the clock frequency divided by the baud rate.

## **Serial Transmit**

| PCLK         |      |         |       |   |  |   |   |   |   |  |  |
|--------------|------|---------|-------|---|--|---|---|---|---|--|--|
| PADDR[8:0]   | ) Al | DR = 0x | 000 ( | I |  |   |   |   |   |  |  |
| PWRITE       |      |         |       |   |  |   |   |   |   |  |  |
| PSEL         |      |         |       |   |  |   |   |   |   |  |  |
| PENABLE      |      |         |       |   |  |   |   |   |   |  |  |
| PWDATA[31:0] |      | ) DA    | TA (  | 1 |  | 1 | [ | l | 1 |  |  |
| TXRDY        |      |         |       |   |  |   |   |   |   |  |  |

#### Figure 3 • Serial Transmit

#### Note:

- A serial transmit is initiated by writing data into CoreUARTapb. This is accomplished by providing valid data and asserting the PWRITE, PSEL, and PENABLE signals.
- It is recommended that after a reset, the data is not written into the transmitter channel register until 11 baud clock cycles. However if the reset is held for 11 baud clock cycles or more, the data can be written into the transmitter channel register straight after the deassertion of the reset.

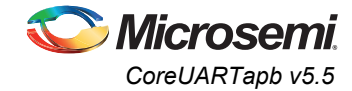

## **Serial Receive**

| PCLK         |              |      |   |    |    |  |  |   | ٦ |
|--------------|--------------|------|---|----|----|--|--|---|---|
| PADDR[8:0]   | <br>ADDR = 0 | x004 | X |    |    |  |  |   |   |
| PWRITE       |              |      |   |    |    |  |  |   | ٦ |
| PSEL         |              |      |   |    |    |  |  |   |   |
| PENABLE      |              |      |   |    |    |  |  |   |   |
| PRDATA[31:0] |              |      |   | DA | TA |  |  | X |   |
| RXRDY        |              |      |   |    |    |  |  |   |   |

#### Figure 4 • Serial Receive

## **Parity Error**

| PCLK         |   |    |        |      |   |  |  |  |      |  |
|--------------|---|----|--------|------|---|--|--|--|------|--|
| PADDR[8:0]   | X | AD | DR = 0 | x004 |   |  |  |  | <br> |  |
| PWRITE       |   |    |        |      |   |  |  |  |      |  |
| PSEL         |   |    |        |      |   |  |  |  |      |  |
| PENABLE      |   |    |        |      |   |  |  |  |      |  |
| PRDATA[31:0] |   | X  | DAT    | A    | X |  |  |  |      |  |
| RXRDY        |   |    |        |      |   |  |  |  |      |  |
| PARITY_ERR   |   |    |        |      |   |  |  |  |      |  |

#### Figure 5 • Parity Error

Notes:

- 1. When a parity error occurs (mismatch in parity between transmitted data and receiver), PARITY\_ERR will be asserted in the receiver. To clear the PARITY\_ERR signal, as shown, simply perform a read operation on the receive data register.
- 2. When RX\_FIFO=1, the data comes out in first in first out (FIFO). However, if a parity error occurs, the data which caused the parity error goes to the output (if the read request enabled) until the parity error is de-asserted. This gives a chance to read the data that caused the parity error when it occurs. This data will not be stored in the RX\_FIFO because it is invalid. This timing diagram shows the data that caused the parity error being read. During a parity error, no data will be read from the RX\_FIFO so no valid data is lost.

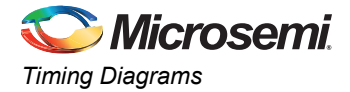

## **Overflow Error**

| PCLK         |   |  |   |   |    |    |  |   |      |   |  |
|--------------|---|--|---|---|----|----|--|---|------|---|--|
| PADDR[8:0]   |   |  | 1 | 1 |    |    |  | X | ADDR | X |  |
| PWRITE       |   |  |   |   |    |    |  |   |      |   |  |
| PSEL         |   |  |   |   |    |    |  |   |      |   |  |
| PENABLE      |   |  |   |   |    |    |  |   |      |   |  |
| PRDATA[31:0] | X |  |   |   | DA | TA |  |   |      | X |  |
| RXRDY        |   |  |   |   |    |    |  |   |      |   |  |
| OVER_FLOW    |   |  |   |   |    |    |  |   |      |   |  |

#### Figure 6 • Overflow Error

Note: When a data overflow error occurs, the overflow signal is asserted.

## Framing Error (no legacy mode)

| PCLK        |    |            |            |         |      |   |      |   |  |
|-------------|----|------------|------------|---------|------|---|------|---|--|
| PADDR       |    |            |            |         | <br> | χ | ADDR | X |  |
| PSEL        |    |            |            |         |      |   |      |   |  |
| PENABLE     |    |            |            |         |      |   |      |   |  |
| PWRITE      |    |            |            |         |      |   |      |   |  |
| PRDATA      |    |            |            |         |      |   |      |   |  |
| RXRDY       |    |            |            |         |      |   |      |   |  |
| FRAMING_ERR |    |            |            |         |      |   |      |   |  |
| RX          | D5 | <b>D</b> 6 | <b>D</b> 7 |         |      |   |      |   |  |
|             |    |            |            | Missing |      |   |      |   |  |

Stop Bit

#### Figure 7 • Framing Error (no legacy mode)

Note: In Normal (non-legacy) mode, RXRDY and FRAMING\_ERR are one system clock cycle apart. The FRAMING\_ERR signal gets asserted before one system clock cycle of the RXRDY signal assertion. The error is cleared using a read operation.

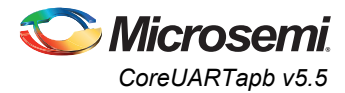

## Framing Error (legacy mode)

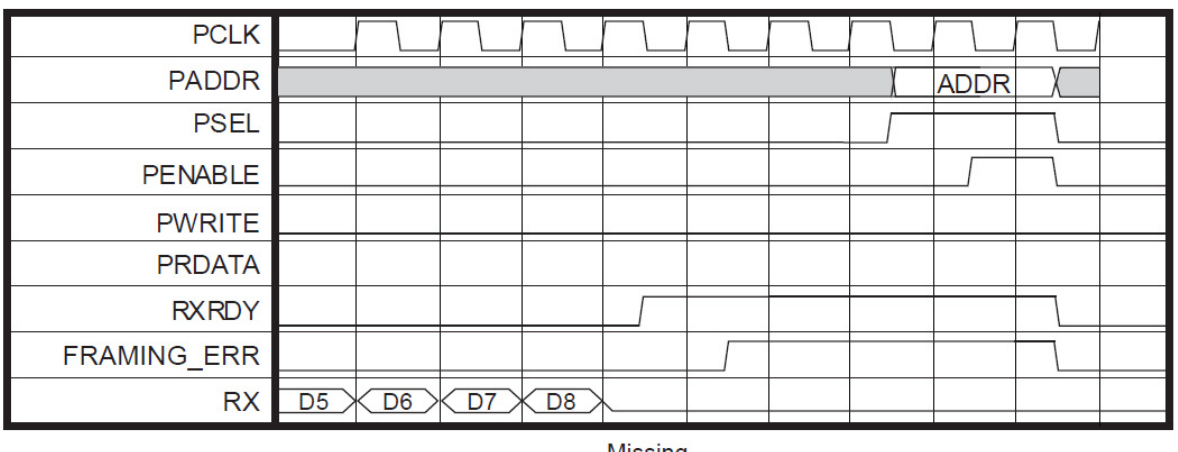

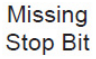

#### Figure 8 • Framing Error (legacy mode)

Note: In Legacy mode, the FRAMING\_ERR signal gets asserted after one frame bit period of the RXRDY signal assertion. When the data is available, the RXRDY signal gets asserted and then the check for missing stop bit occurs. The error is cleared using a read operation.

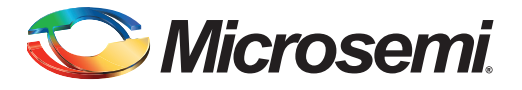

# **Tool Flows**

### License

CoreUARTapb is licensed in two ways. Depending on your license tool flow, functionality may be limited.

### **Obfuscated**

Complete RTL code is provided for the core, allowing the core to be instantiated with SmartDesign. Simulation, Synthesis, and Layout can be performed within Libero SoC. The RTL code for the core is obfuscated<sup>1</sup> and some of the testbench source files are not provided; they are precompiled into the compiled simulation library instead.

### RTL

Complete RTL source code is provided for the core and testbenches.

<sup>1.</sup> 

Obfuscated means the RTL source files have had formatting and comments removed, and all instance and net names have been replaced with random character sequences.

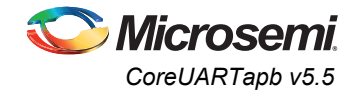

## **SmartDesign**

CoreUARTapb is available for download in the SmartDesign IP deployment design environment. The core can be configured using the configuration GUI within SmartDesign, as shown in Figure 9.

For more information on using SmartDesign to instantiate and generate cores, refer to the *Libero User Guide*.

| 🕵 Cor  | nfiguring CoreUARTapb | _0 (CoreUARTapb  | 💶 💌      |
|--------|-----------------------|------------------|----------|
| Config | juration              |                  |          |
|        | Core Configuration    |                  |          |
|        | TX FIFO:              | Disable TX FIFO  | ~        |
|        | RX FIFO:              | Disable RX FIFO  | <b>~</b> |
|        | Configuration:        | Programmable     | <b>~</b> |
|        | Baud Value:           | 1                |          |
|        | Character Size:       | 7 bits           | <b>V</b> |
|        | Parity:               | Parity Disabled  |          |
|        | RX Legacy Mode:       | Disabled         | <b>~</b> |
|        | FIFO Implementation:  | In RAM           |          |
|        | Baud Value Precision  |                  |          |
|        | Enable Extra Precisio | in:              |          |
|        | Fractional Part of Ba | ud Value: +0.0 🗸 |          |
|        | Testbench:            | User             | ~        |
|        | License:              |                  |          |
|        | Obfuscated            | ⊙ RTL            |          |
| Не     | elp 🔻                 | ОК               | Cancel   |

Figure 9 • SmartDesign CoreUARTapb Configuration Window

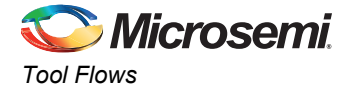

## **Simulation Flows**

The user testbench for CoreUARTapb is included in all releases.

To run simulations, select the user testbench flow within SmartDesign and click **Generate Design** under the SmartDesign menu. The user testbench is selected through the Core Testbench Configuration GUI.

When SmartDesign generates the Libero project, it will install the user testbench files.

To run the user testbench, set the design root to the CoreUARTapb instantiation in the Libero Design Hierarchy pane and click the Simulation icon in the Libero Design Flow window. This will invoke ModelSim<sup>®</sup> and automatically run the simulation.

### **Synthesis in Libero**

Click the **Synthesis** icon in Libero. The Synthesis window appears, displaying the Synplify<sup>®</sup> project. Set Synplify to use the Verilog 2001 standard if Verilog is being used. To run Synthesis, select the **Run** icon.

### **Place-and-Route in Libero**

Click the **Layout** icon in Libero to invoke Designer. CoreUARTapb requires no special place-and-route settings.

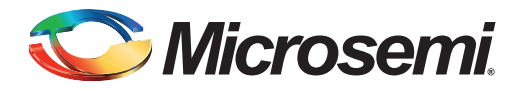

# **Testbench Operation and Modification**

An example user testbench is included with CoreUARTapb for both VHDL and Verilog. The testbench is provided as an obfuscated bus functional model (BFM) connected as shown in Figure 10 to two CoreUARTapb blocks that are in turn connected via their serial UART interfaces. The user can examine and change the testbench by modifying the \*.bfm file and generating a \*.vec APB master vector file, as shown in Figure 10.

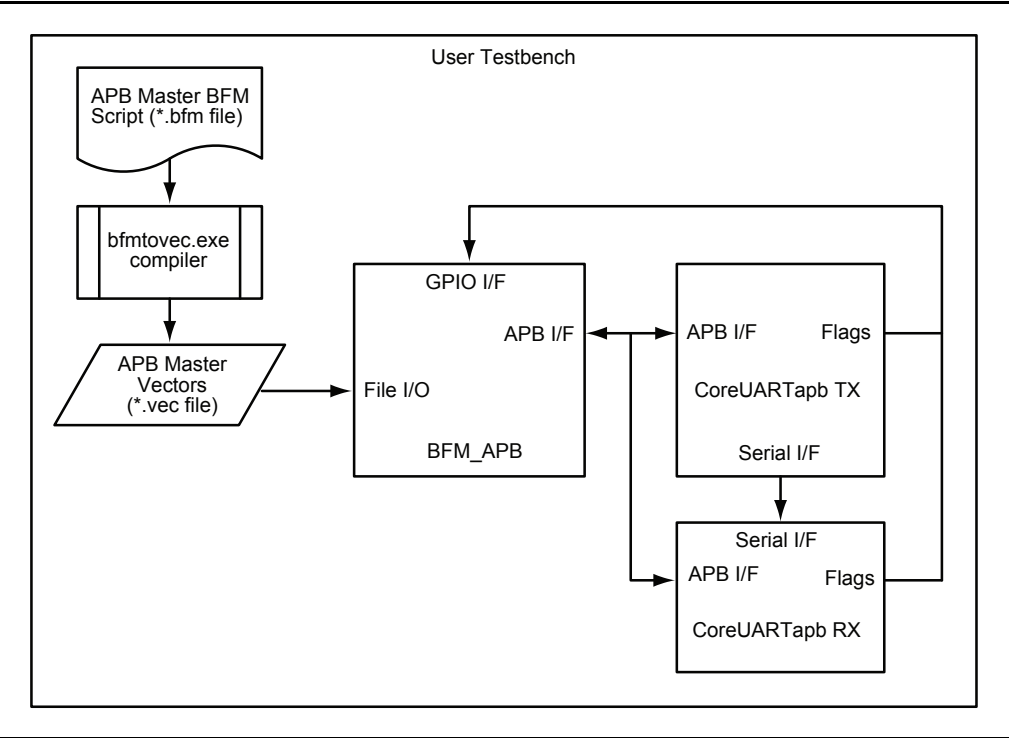

#### Figure 10 • CoreUARTapb User Testbench

As shown in Figure 10, the user testbench instantiates a Microsemi DirectCore AMBA bus functional model (BFM) module to emulate an APB master that controls the operation of CoreUARTapb via reads and writes to access internal registers. A BFM ASCII script source file with comments is included in the directory <proj>/simulation, where <proj> represents the path to your Libero project. The BFM source file, coreuartapb\_usertb\_apb\_master.bfm, controls the APB master processor. This BFM source file is automatically recompiled each time the simulation is invoked from Libero by the bfmtovec.exe executable, if running on a Windows<sup>®</sup> platform, or by the bfmtovec.lin executable, if running on a Linux<sup>®</sup> platform. The coreuartapb\_usertb\_apb\_master.vec vector file, created by the bfmtovec executable, is read in by the BFM module for simulation in ModelSim.

You can alter the BFM script, if desired. Refer to the *DirectCore AMBA BFM User's Guide* for more information.

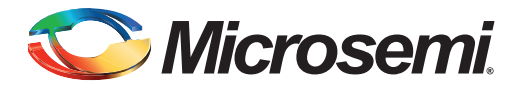

# **Ordering Information**

## **Ordering Codes**

CoreUARTapb can be ordered through your local Microsemi sales representative. Use the following number convention when ordering: CoreUARTapb-XX. XX is listed in Table 12.

#### Table 12 • Ordering Codes

| XX | Description                                   |
|----|-----------------------------------------------|
| OM | RTL for Obfuscated RTL – multiple-use license |
| RM | RTL for RTL source – multiple-use license     |

*Note:* CoreUARTapb-OM is included free with a Libero license.

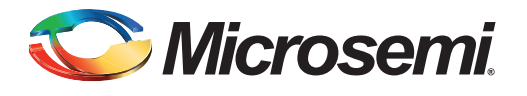

# List of Changes

The following table shows important changes made in this document for each revision.

| Revision                       | Changes                                                                                                    | Page               |
|--------------------------------|----------------------------------------------------------------------------------------------------|--------------------|
| Revision 13<br>(March 2016)    | Updated core version from 5.5 to 5.6.                                                                                                    | NA                 |
|                                | Added PolarFire device values in Table 1 and Table 2.                                                                                                    | 7 and 7            |
| Revision 12<br>(August 2015)   | Updated core version from 5.4 to 5.5.                                                                                                    | NA                 |
|                                | Added RTG4 device values in Table 1 and Table 2.                                                                                                    | 7 and 7            |
| Revision 11<br>(July 2015)     | Formatted the document as per the new HB specifications.                                                                                                    | NA                 |
|                                | Added a note in Table 1.                                                                                                    | 7                  |
|                                | Updated "Baud Rate" section.                                                                                                    | 11                 |
|                                | Updated Table 10.                                                                                                    | 16                 |
| Revision 10<br>(November 2014) | Added RTG4 information to Supported Families section, FAMILY parameter and to all Device Utilization tables.                                                | 6, 7, 7,<br>and 16 |
|                                | Changed core version from 5.3 to 5.4 in numerous places.                                                                                                    | 1, 6               |
| Revision 9<br>(April 2014)     | Updated Note in "Framing Error (no legacy mode)" section and Note in "Framing Error (legacy mode)" section (SAR 56623).                                     | 20 and 21          |
| Revision 8<br>(April 2014)     | Added Note (SAR 56293).                                                                                                    | 19                 |
| Revision 7<br>(March 2014)     | Figure 6, Figure 7, and Figure 8 were updated (SAR 55499).                                                                                                  | 20, 20,<br>and 21  |
| Revision 6                     | The "Core Version" section was revised to v5.3.                                                                                                    | 6                  |
| (February 2014)                | IGLOO2 was added to "Supported Families" section.                                                                                                    | 6                  |
|                                | Table 1 was updated.                                                                                                    | 7                  |
|                                | Table 2 was updated.                                                                                                    | 7                  |
|                                | IGLOO2 was added to Table 10.                                                                                                    | 16                 |
|                                | Figure 7 was updated (SAR 38130).                                                                                                    | 20                 |
| Revision 5<br>(September 2012) | The "Core Version" was revised to v5.2. SmartFusion2 was added to the supported families (SAR 37393).                                                       | 6                  |
|                                | The FIFO depth for SmartFusion2 devices was added to the second note for Table 1 • CoreUARTapb Utilization in FIFO Mode (SAR 37393).                        | 7                  |
|                                | SmartFusion2 was added to Table 11 • Baud Value Fraction (SAR 37393).                                                                                       | 17                 |
| Revision 4<br>(March 2012)     | The "Core Version" was revised to v5.1.                                                                                                    | 6                  |
|                                | The "fractional part of a baud value" option was added to the "Fixed Mode Options" section. The "Fractional Part of Baud Value" section is new (SAR 37392). | 16                 |
|                                | Figure 9 • SmartDesign CoreUARTapb Configuration Window was replaced (SAR 37392).                                                                           | 23                 |

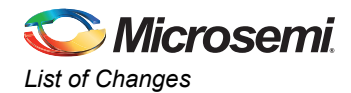

| Revision       | Changes                                                                                                    | Page         |
|----------------|----------------------------------------------------------------------------------------------------|--------------|
|                | BAUD_VAL_FRCTN and BAUD_VAL_FRCTN_EN were added to Table 10 • CoreUARTapb Configurable Options. Table 11 • Baud Value Fraction is new (SAR 37392).                                                                                                    | 16           |
|                | Control register 3 was added to Table 3 • CoreUARTapb Registers. The "Control Register 3" section is new (SAR 37392).                                                                                                    | 12           |
| Revision 3     | The core version was revised to v4.2.                                                                                                    | 6            |
| (October 2010) | SmartFusion, SX-A, and RTSX-S were added to the "Supported Families" section.                                                                                                    | 6            |
|                | Signal names have been changed to all upper case letters.                                                                                                    | 9 and others |
|                | FRAMING_ERR as an output signal from the UART and APB I/F Wrapper was added to Figure 1 • Block Diagram of CoreUARTapb Normal Functionality and Figure 2 • Block Diagram of CoreUARTapb with FIFO Functionality.                                                                                                   | 9, 10        |
|                | SmartFusion was added to Table 1 • CoreUARTapb Utilization in FIFO Mode and Table 2 • CoreUARTapb Utilization in Normal Mode.                                                                                                    | 7, 7         |
|                | EQ 2 is new.                                                                                                    | 11           |
|                | The "Tool Flows" chapter was rewritten.                                                                                                    | 22           |
|                | The "Testbench Operation" chapter was deleted. The new "Tool Flows" chapter contains a "User Testbench" section.                                                                                                    | 24           |
| Revision 3     | Table 9 • CoreUARTapb Signals was revised.                                                                                                    | 15           |
| (continued)    | The RXRDY signal description was revised in to include the statement, "The data buffer must be read through APB via the Receive Data Register (0x04) to prevent an overflow condition from occurring."                                                                                                    |              |
|                | The PARITY_ERR signal description was revised to state, "When RX FIFO is enabled, this bit is self clearing between bytes. Otherwise, this bit is synchronously cleared by performing a read operation on the Receive Data Register via the APB slave interface."                                                  |              |
|                | The FRAMING_ERR signal was added.                                                                                                    |              |
|                | The OVERFLOW signal description was revised to state, "This bit is synchronously cleared by performing a read operation on the Receive Data Register via the APB slave interface."                                                                                                    |              |
|                | The table note was revised from "Active low signals are designated with a trailing lower case n" to "All signals are active high unless otherwise indicated."                                                                                                    |              |
|                | SmartFusion was added to Table 10 • CoreUARTapb Configurable Options.                                                                                                    | 16           |
|                | Table 3 • CoreUARTapb Registers was revised. The reset value for the Transmit Data register was changed from 0x01 to 0x00. The reset value for the Status register was changed from 0x00 to 0x01.                                                                                                    | 12           |
|                | The "Control Register 1" section was revised to state, in the example of a desired clock frequency of 10 MHz and baud rate of 9,600, that 0x40 (rather than 0x41) should be written to Control register 1. The second example was changed to read, "a baud rate of 381 is desired" rather than a baud rate of 762. | 12           |
|                | The description for baud_value in Table 5 • Control Register 2 was changed from "Bits 12:7 of 13-bit baud value" to "Bits 12:8 of 13-bit baud value."                                                                                                    | 13           |
|                | The note in Table 8 • Status Register was revised to add, "Similarly, when RX_FIFO is enabled, FRAMING_ERR is asserted when a framing error occurs, but deasserted before CoreUARTapb receives the next byte. It, too, should be treated in the same manner as an interrupt signal."                               | 14           |

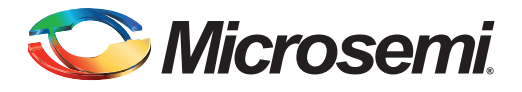

# **Product Support**

Microsemi SoC Products Group backs its products with various support services, including Customer Service, Customer Technical Support Center, a website, electronic mail, and worldwide sales offices. This appendix contains information about contacting Microsemi SoC Products Group and using these support services.

### **Customer Service**

Contact Customer Service for non-technical product support, such as product pricing, product upgrades, update information, order status, and authorization.

From North America, call 800.262.1060 From the rest of the world, call 650.318.4460 Fax, from anywhere in the world, 408.643.6913

## **Customer Technical Support Center**

Microsemi SoC Products Group staffs its Customer Technical Support Center with highly skilled engineers who can help answer your hardware, software, and design questions about Microsemi SoC Products. The Customer Technical Support Center spends a great deal of time creating application notes, answers to common design cycle questions, documentation of known issues, and various FAQs. So, before you contact us, please visit our online resources. It is very likely we have already answered your questions.

## **Technical Support**

For Microsemi SoC Products Support, visit http://www.microsemi.com/products/fpga-soc/designsupport/fpga-soc-support

### Website

You can browse a variety of technical and non-technical information on the SoC home page, at http://www.microsemi.com/products/fpga-soc/fpga-and-soc.

## **Contacting the Customer Technical Support Center**

Highly skilled engineers staff the Technical Support Center. The Technical Support Center can be contacted by email or through the Microsemi SoC Products Group website.

### Email

You can communicate your technical questions to our email address and receive answers back by email, fax, or phone. Also, if you have design problems, you can email your design files to receive assistance. We constantly monitor the email account throughout the day. When sending your request to us, please be sure to include your full name, company name, and your contact information for efficient processing of your request.

The technical support email address is soc\_tech@microsemi.com.

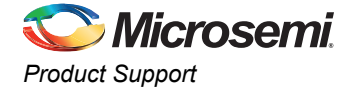

### My Cases

Microsemi SoC Products Group customers may submit and track technical cases online by going to My Cases.

### Outside the U.S.

Customers needing assistance outside the US time zones can either contact technical support via email (soc\_tech@microsemi.com) or contact a local sales office. Visit About Us for sales office listings and corporate contacts.

## **ITAR Technical Support**

For technical support on RH and RT FPGAs that are regulated by International Traffic in Arms Regulations (ITAR), contact us via soc\_tech@microsemi.com. Alternatively, within My Cases, select **Yes** in the ITAR drop-down list. For a complete list of ITAR-regulated Microsemi FPGAs, visit the ITAR web page.

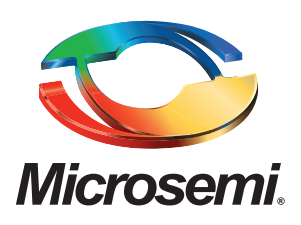

Microsemi Corporate Headquarters One Enterprise, Aliso Viejo, CA 92656 USA

Within the USA: +1 (800) 713-4113 Outside the USA: +1 (949) 380-6100 Sales: +1 (949) 380-6136 Fax: +1 (949) 215-4996

#### E-mail: sales.support@microsemi.com

© 2016 Microsemi Corporation. All rights reserved. Microsemi and the Microsemi logo are trademarks of Microsemi Corporation. All other trademarks and service marks are the property of their respective owners.

Microsemi Corporation (Nasdaq: MSCC) offers a comprehensive portfolio of semiconductor and system solutions for communications, defense & security, aerospace and industrial markets. Products include high-performance and radiation-hardened analog mixed-signal integrated circuits, FPGAs, SoCs and ASICs; power management products; timing and synchronization devices and precise time solutions, setting the world's standard for time; voice processing devices; RF solutions; discrete components; enterprise storage and communication solutions, security technologies and scalable anti-tamper products; Ethernet solutions; Powerover-Ethernet ICs and midspans; as well as custom design capabilities and services. Microsemi is headquartered in Aliso Viejo, Calif., and has approximately 4,800 employees globally. Learn more at **www.microsemi.com**.

Microsemi makes no warranty, representation, or guarantee regarding the information contained herein or the suitability of its products and services for any particular purpose, nor does Microsemi assume any liability whatsoever arising out of the application or use of any product or circuit. The products sold hereunder and any other products sold by Microsemi have been subject to limited testing and should not be used in conjunction with mission-critical equipment or applications. Any performance specifications are believed to be reliable but are not verified, and Buyer must conduct and complete all performance and other testing of the products, alone and together with, or installed in, any end-products. Buyer shall not rely on any data and performance specifications or parameters provided by Microsemi. It is the Buyer's responsibility to independently determine suitability of any products and to test and verify the same. The information provided by Microsemi hereunder is provided "as is, where is" and with all faults, and the entire risk associated with such information is entirely with the Buyer. Microsemi does not grant, explicitly or implicitly, to any party any patent rights, licenses, or any other IP rights, whether with regard to such information itself or anything described by such information. Information provided in this document is proprietary to Microsemi, and Microsemi reserves the right to make any changes to the information in this document or to any products and services at any time without notice.